## 上海交通大学环境学院登录使用流程

1.校内用户登录方式

| $\leftrightarrow \rightarrow c$ | <u>۵</u>          | atc.sjtu.edu.   | cn/lims/       |        |              |             |             |                |            | <b>誀 or</b> 众          | - 😩 👿 👔 😧           |
|---------------------------------|-------------------|-----------------|----------------|--------|--------------|-------------|-------------|----------------|------------|------------------------|---------------------|
| 藍 应用 M                          | Gmail 🚦           | Genee CMDB      | 🗅 Genee - 客户支持 | ▶ 基理科技 | 🔮 Jumpserver | //. 项目进度表   | ■ 国家税务总局浙江… | IEB 百度翻译-200种语 | 📅 百度一下,你就知 | 1道 🥑 QQ邮箱              | 🔝 阅读清单              |
|                                 | .IMS <sup>o</sup> | F               |                |        |              |             |             |                | 语言 中文      | ▼ 客服 400-017-KONG (40  | 0-017-5664) 🚺 登录    |
| 注册                              | 新用户               |                 |                |        |              |             |             |                |            |                        |                     |
| 注册新                             | 「课題组              |                 |                |        |              |             |             |                |            |                        |                     |
| 统一身                             | 份登录               | •               | 校内用户统一         | -更换为"纟 | 充一身份了        | 登录"方式       |             |                |            |                        |                     |
|                                 |                   |                 |                |        |              |             | -           |                |            |                        |                     |
|                                 |                   |                 |                |        |              |             |             |                |            |                        |                     |
|                                 |                   |                 |                |        |              | <b>新名 여</b> | nee         |                |            |                        |                     |
|                                 |                   |                 |                |        |              | 密码 …        |             | 忘记了密码?         |            |                        |                     |
|                                 |                   |                 |                |        |              |             | 己住登录 🕕 登录   |                |            |                        |                     |
|                                 |                   |                 |                |        |              | Re          | esearch Get | ts Easier.     |            |                        |                     |
|                                 |                   |                 |                |        |              |             |             |                |            |                        |                     |
|                                 |                   |                 |                |        |              |             |             |                |            |                        |                     |
|                                 |                   |                 |                |        |              |             |             |                |            |                        |                     |
|                                 |                   |                 |                |        |              |             |             |                |            |                        |                     |
|                                 |                   |                 |                |        |              |             |             |                |            |                        |                     |
|                                 |                   |                 |                |        |              |             |             |                |            |                        |                     |
| release-2.20.8                  | support@          | 9geneegroup.com |                |        |              |             |             |                | 基理科        | 支 © 2021 版权所有. 保留所有权利. | 2021/09/29 16:58:15 |

点击统一身份验证后跳转到统一身份登录页面,输入统一身份认证的账号密码进入系统

| ション ション ション ション ション ション ション ション ション ション                                                                                                    | 47X   EN                                                                               |
|----------------------------------------------------------------------------------------------------|----------------------------------------------------------------------------------------|
| Image: Second second secon | 登録JAccount<br>▲ jAccount用户名<br>← jAccount密码<br>全 请输入验证码 sedr<br>起来<br>忘记密码 创建Account帐号 |
| 联系方式: 闵行·祖书信息续(新图书馆西侧) 34266080 徐江·教三楼一楼 63<br>62019 上海交通大学网络信息中心 service@situ.edu.on                                                                                                    | 2932901                                                                                |

2.客户端密码设置

点击个人信息页面的修改按钮,找到客户端密码设置

注:账号类型改为统一身份登录后,需要设置客户端的密码,否则无法登录软件终端

| GENES<br>LABSCOUT LIMS <sup>CF</sup>                                                                                                    |                                                                                                    | 語 中文 ▼             |
|----------------------------------------------------------------------------------------------------|----------------------------------------------------------------------------------------------------|--------------------|
| Extraction Entraction   Support   教学実验中心   :: 日   人员管理   ● 成员目录   ● 課題组   [編] 黒名单   ▲ 权限管理   財务管理   学 財务中心   (201) 空間   ◎ 仪器目录   [編] 门禁管理   ▲ 存货管理   其他   □ 消息中心   ● 文件系统   ■ 视频监控   ④ 会议室 | 成员列表 Support   Support (genee) 数学实验中心   目前成员,学生 人员类型: 学生 - 本科生   二 support@geneegroup.com 最初 - 现在   服系电话: 25365 ① 个 ② 次   行办事宜 上岗资质 违规总次数   ● 作 ① 个 ② 个   ● 作 ① 个 ② 次   行办事宜 上岗资质 违规总次数   ● 作故 郵定微信   ※注 送出记录 负责门禁 仪器倾约 仪器延 仪器地   ● 体改 郵定微信      ● 体改 郵加 ● 本     ● 体改 郵加 ● 本     ● 体改 ● 素 ② 体     ● 体改 ● 素 ● 本 ● 本    ● 素 ● 素 ● 素 ● 本    ● 体 ● 素 ● 本 ● 本 ● 本   ● 本 ● 本 ● 本 ● 本 ● 本   ● 素 ● 本 ● 本 ● 本 ● 本   ● 数 ● 本 ● 本 ● 本 ● 本   ● 数 ● 本< | I Zhou<br>ming Guo |
| 成员列表 技术支持<br>基本 头像 角色                                                                                                    | ▶ 修改<br>帐号 仪器预约 课题组 消息通知 客户端密码设置                                                                                                    |                    |
| <b>此密码仅限于登录大型仪</b>                                                                                                    | 《畚状件各广晰,目行设直。                                                                                                    |                    |
| 客户端密码                                                                                                    | *必填                                                                                                    |                    |
| 🔚 更新                                                                                                    |                                                                                                    |                    |
| •<br>设                                                                                                    | 置完客户端密码后点击更新                                                                                                    |                    |

3.注意事项

之后我们登录软件时使用的账号将是统一身份的账号, 密码则是我 们刚刚设置的客户端密码(客户端密码设置无规则限制)

| 🛠 GLogon                                                                                                    | ×                   |
|----------------------------------------------------------------------------------------------------|---------------------|
| シー 基理科技                                                                                                    |                     |
| GENEE GRO                                                                                                    |                     |
| IC 卡                                                                                                    | 这里要远挥一下通用广          |
| 用户名 工号/学号                                                                                                    | 统一客户端               |
| 密码 设置的客户端密码                                                                                                    |                     |
| ●提交 ● 取消                                                                                                    |                     |
|                                                                                                    |                     |
|                                                                                                    | 微信扫描左方一维码           |
| A CONTRACTOR OF THE OWNER OF THE OWNER OF THE OWNER OF THE OWNER OF THE OWNER OF THE OWNER OF THE OWNER OF THE | 实现快速开关仪器            |
| <b>同純変感</b>                                                                                                    |                     |
|                                                                                                    |                     |
| 授校客户端已连接                                                                                                    | 2021/09/28 16:57:04 |